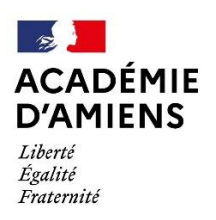

Circonscription Pont-Sainte-Maxence

## Générer une signature académique

## Étapes à suivre

Tous les utilisateurs ayant un compte sur ac-amiens.fr ont la possibilité de créer une signature. En d'autres termes, si vous souhaitez générer une signature pour l'adresse e-mail de l'école, vous devez vous connecter en utilisant les identifiants de l'école.

## 1) Se rendre sur : <u>https://intranet.ac-amiens.fr/</u>

| dans le domaine de l'adaptation scolaire et de la scolarisation des élèves en situation de handicap (MIN-ASH)   DSDEN60 Circulaire du 25 Mai 2023   Appel à projets APE collèges 2023/2024                                                   | EVENEMENT                                            | TEMPS REEL | VOLUMINEUX         |
|----------------------------------------------------------------------------------------------------|------------------------------------------------------|------------|--------------------|
| Académie CIRCULAIRE DU 28 OCTOBRE 2022 Certificat d'aptitude professionnelle aux pratiques d'éducation inclusive (CAPPEI)   Académie CIRCULAIRE DU 7 AVRIL 2023 Public - Compte Personnel de Formation (CPF) pour l'année scolaire 2023/2024 | Peertube<br>HÉBÉRGER DES VIDÉOS GÉNÉRER MA SIGNATURE |            | R MA SIGNATURE MÉL |
| Toutes les circulaires                                                                                                    |                                                      |            |                    |

2) Cliquez sur « Personnaliser ma signature » :

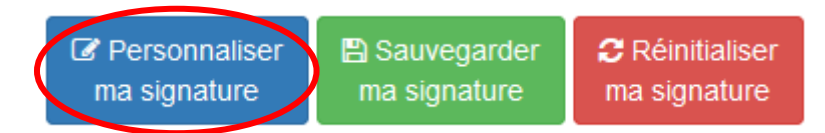

3) Un formulaire s'ouvre, renseignez les parties correspondantes :

Dans la partie fonction, veuillez indiquer le nom de votre école ainsi que Elem. Mat ou Prim.

| Nom                  | Martin                     |       |                |  |  |
|----------------------|----------------------------|-------|----------------|--|--|
| Prénom               | Maxime                     |       |                |  |  |
| Courriel             | Maxime.Martin@ac-amiens.fr | -     |                |  |  |
| Fonction             | Directeur d'école          |       |                |  |  |
| Service              |                            |       |                |  |  |
| Téléphone            | 03 44 70 44 10             | Fax   | 03 44 31 00 99 |  |  |
| Poste                |                            | Porte |                |  |  |
| Fermer le formulaire |                            |       |                |  |  |

4) Cliquez sur « Sauvegarder ma signature »

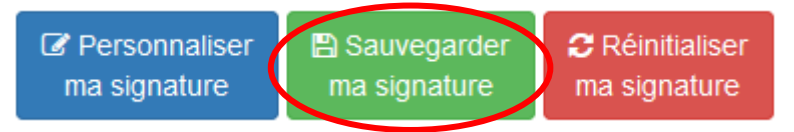

5) Cliquez sur « Suivant »

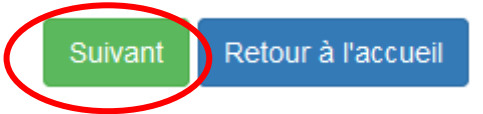

6) Une page s'ouvre avec un message indiquant le texte de la signature est « copié ».

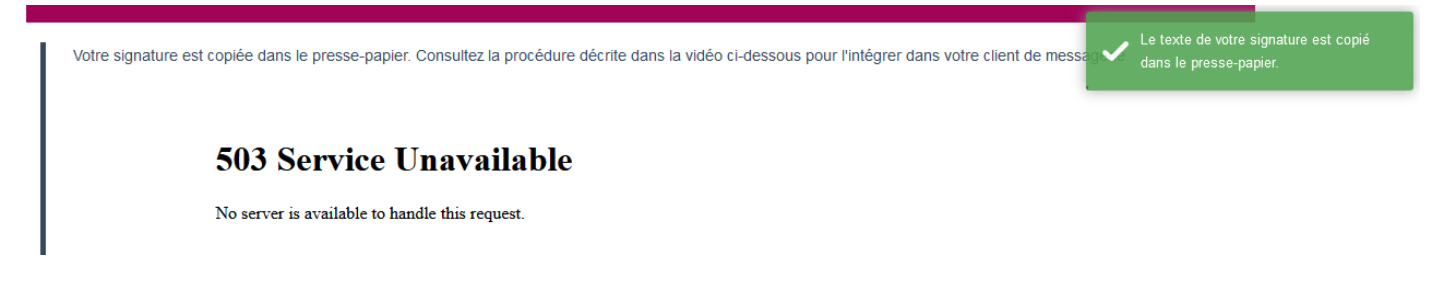

7) Se diriger vers les autres guides selon votre logiciel de messagerie.

<u>Observation</u> : des futurs évènements peuvent mener à un ajout dans votre signature d'une bannière « annonce ». Il est possible de la retirer si vous le souhaitez.